# Introducción a Docker - Parte 1

@javierprovecho

## ¿Que es Docker?

- Plataforma abierta para crear y ejecutar aplicaciones distribuidas.
- Destinado a desarrolladores y administradores.
- Construcción basada en componentes separados.
- Ejecución en distintas plataformas (servers, desktops, laptops...) con una misma compilación.

# ¿En que esta basado? (requisitos)

- Sistemas 64 bits
- Linux kernel 3.8+
- GoLang
- Linux container (LXC)

# ¿Cómo funciona? (frente a VMs)

- Máquinas virtuales
  - SO Anfitrión
  - Hipervisor
  - SO Invitado
  - Librerías
  - Aplicación

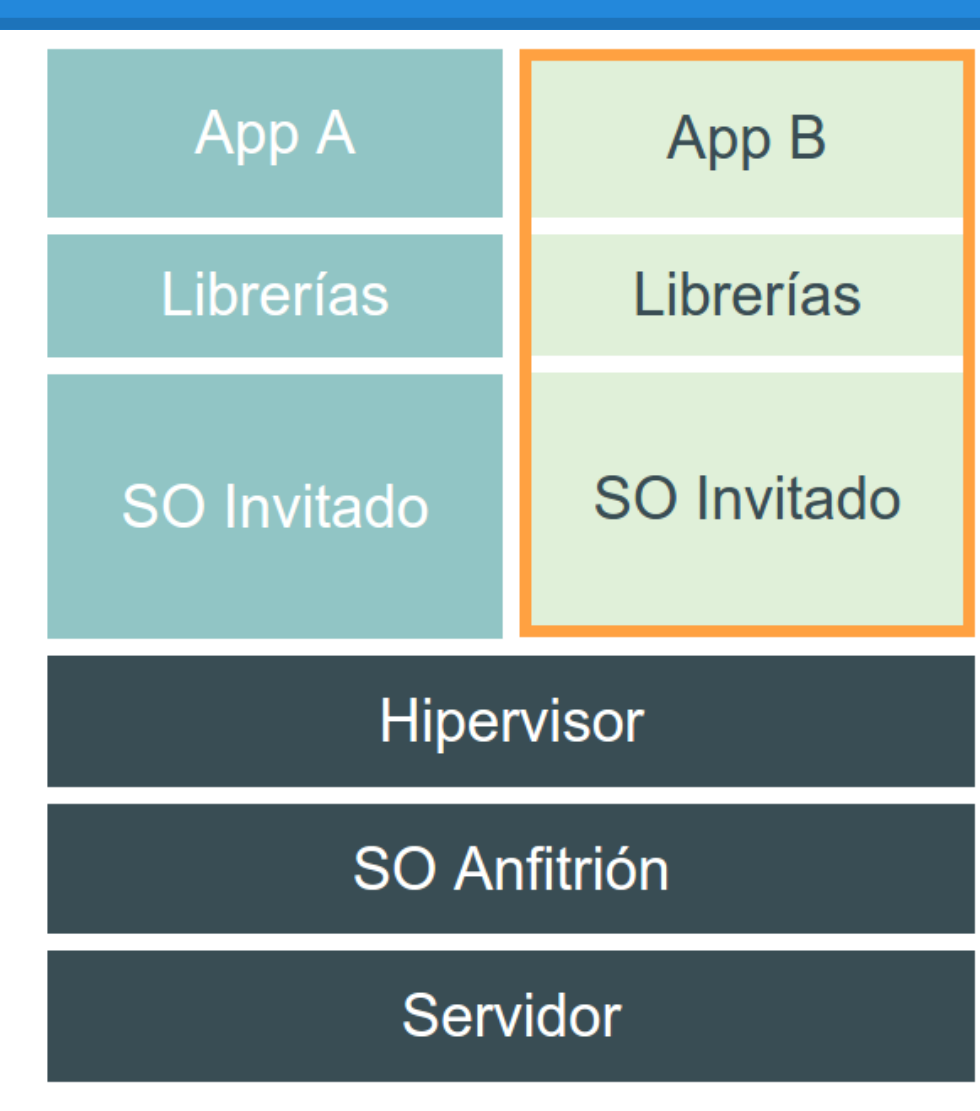

# ¿Cómo funciona? (frente a VMs)

- Docker
  - o SO Anfitrión
  - Docker
  - Librerías
  - Aplicación

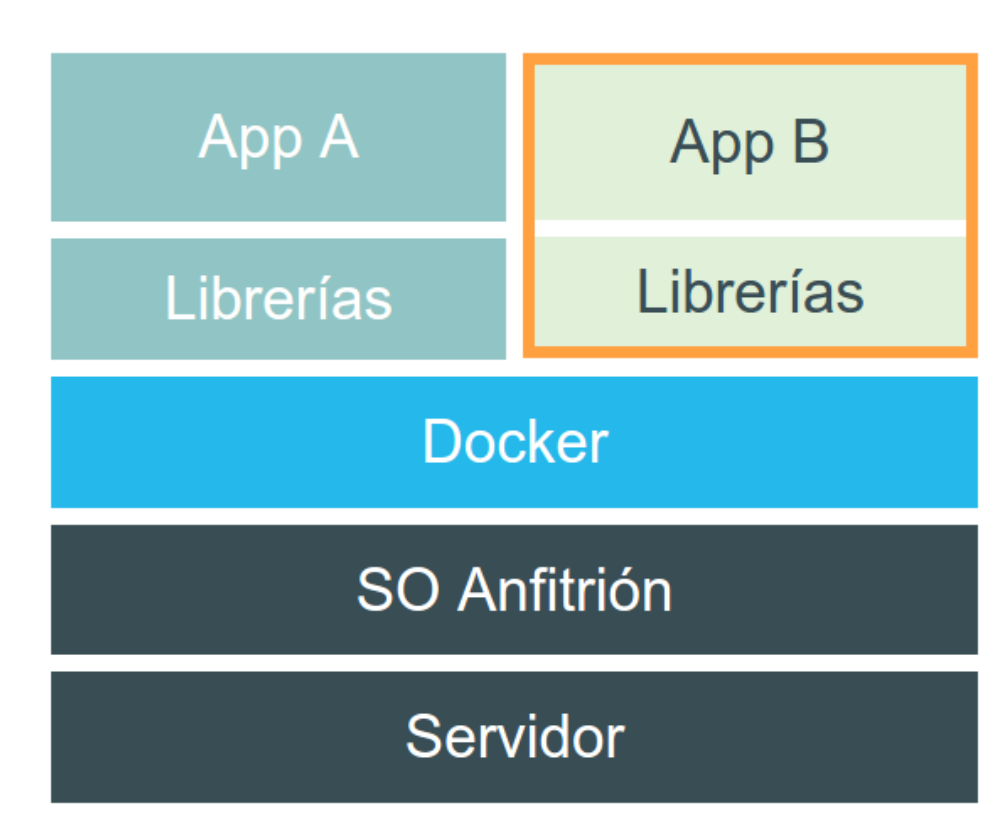

# ¿Cómo funciona? (frente a VMs)

| App A        | App B       |              |           |
|--------------|-------------|--------------|-----------|
| Librerías    | Librerías   |              |           |
|              | SO Invitada | App A        | App B     |
| SO Invitado  | SO Invitado | Librerías    | Librerías |
| Hipervisor   |             | Docker       |           |
| SO Anfitrión |             | SO Anfitrión |           |
| Servidor     |             | Servidor     |           |

## ¿Por qué para desarrolladores?

- Sin problemas de dependencias.
- Cualquier lenguaje de programación.
- Aplicaciones portables multiplataforma.
- Control de versiones.
- Repositorios públicos o privados.
- Compilaciones automatizadas.

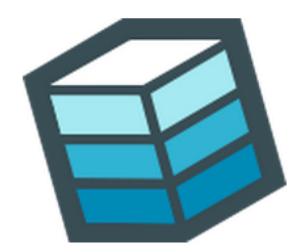

....

# ¿Por qué para administradores?

- Abstracción del SO anfitrión.
- Escalabilidad rápida.
- Seguridad añadida.
- Máximo rendimiento.
- Menor tamaño de los contenedores.
- Mayor aprovechamiento del hardware.
- Funciona dentro de máquinas virtuales.

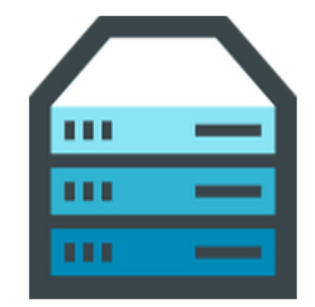

# Ventajas

- Docker es código abierto
  - <u>https://github.com/docker/docker</u>
- Sistema enfocado a aplicaciones, no a máquinas.
- Reutilización de compilaciones previas.
- Ecosistema en crecimiento (Docker Hub, StackOverFlow...).
- Aislamiento de recursos (sistema de archivos, red, ram...).

# ¡Aún más!

### • Linux container daemon (LXD)

- Hecho por Ubuntu/Canonical.
- Hipervisor para contenedores.
- Migración en caliente entre distintas máquinas.
- Seguridad a nivel de hardware.
- Gestión avanzada de redes.
- API REST limpia y extensible.

# ¡Aún más!

### • Kubernetes

- Hecho por Google.
- Gestor de clústeres de contenedores.
- API de bajo nivel.
- Mecanismos de self-healing:
  - Reinicios automáticos.
  - Programación de eventos.
  - Clonación/réplicas.

# Introducción a Docker - Parte 2

@javierprovecho

### **Demostraciones**

- Ubuntu 14.10
- LAMP stack
- Wordpress
- Cloud 9 IDE
- Fedora Desktop

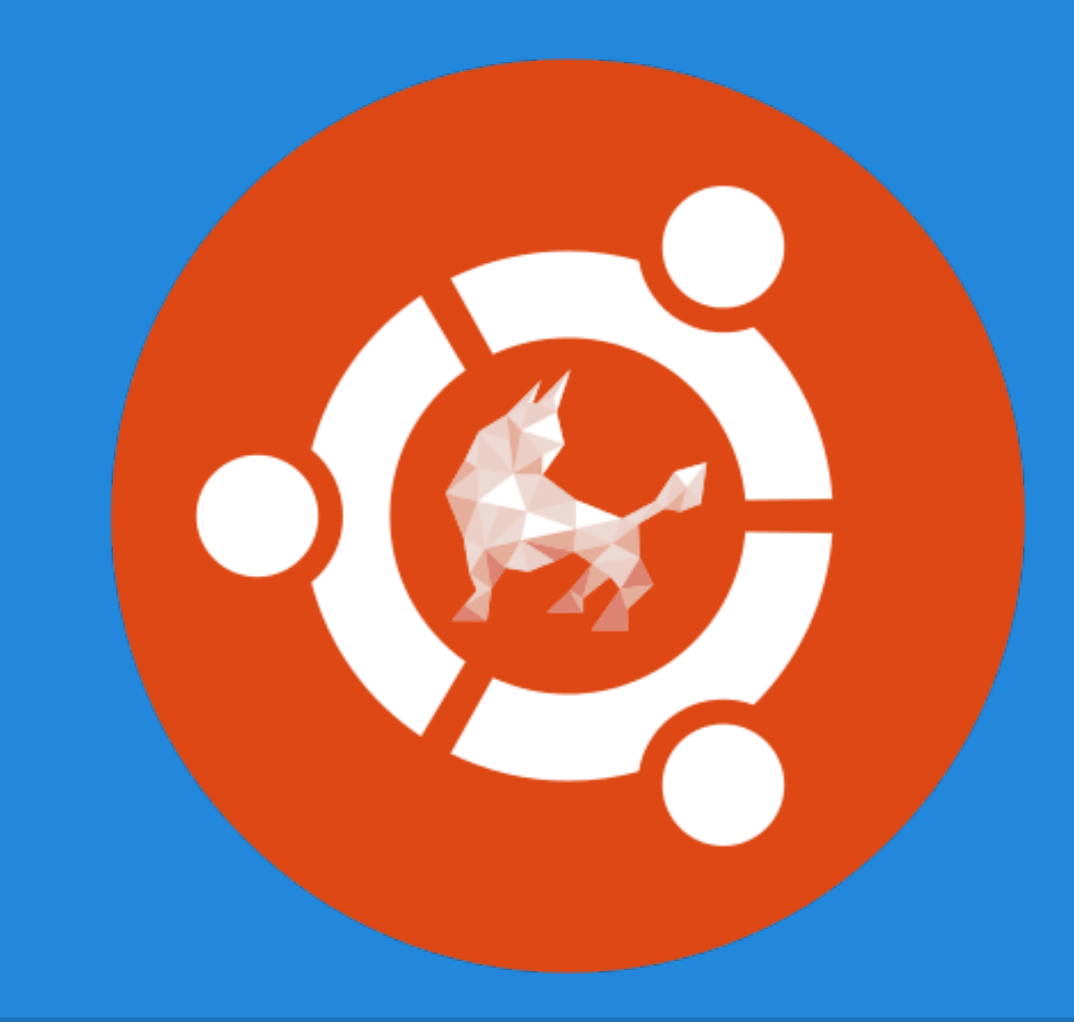

docker run -t -i ubuntu:utopic

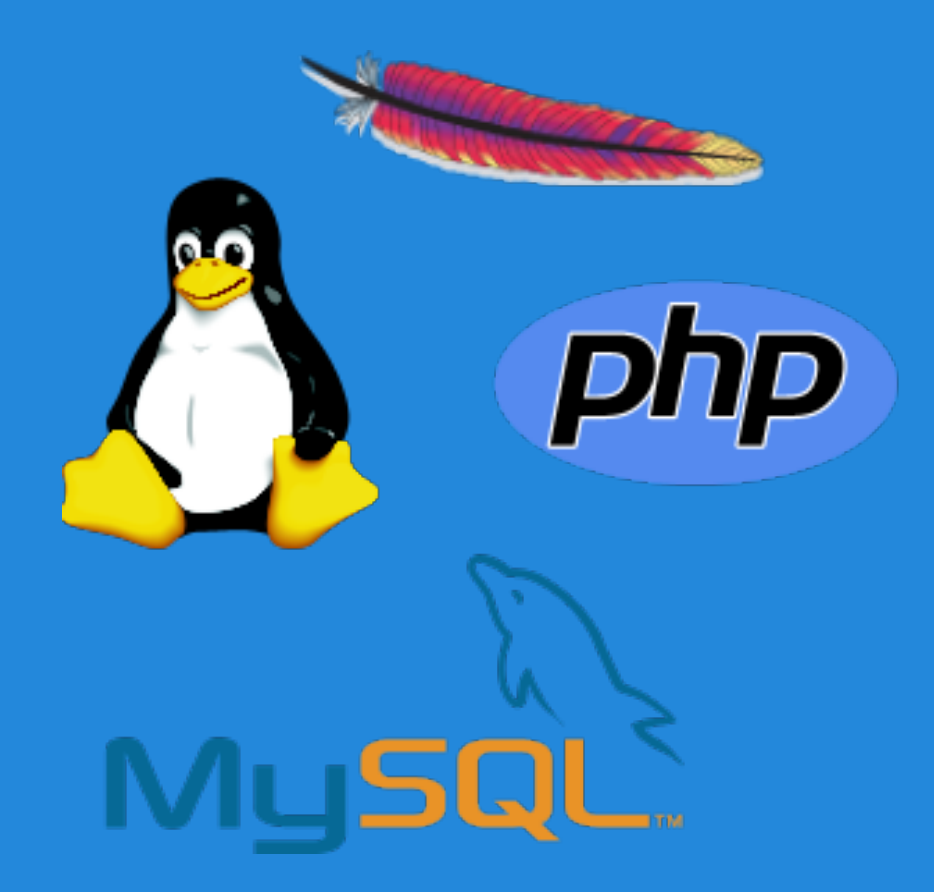

docker run -p 80:80 -p 3306:3306 tutum/lamp
curl http://localhost/

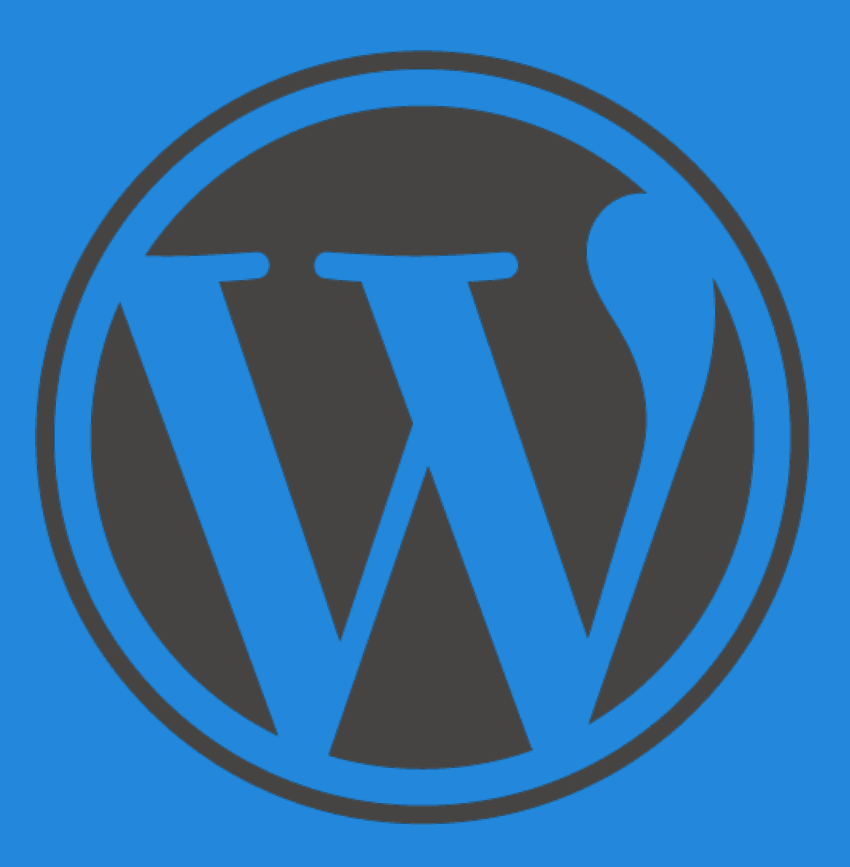

docker run -d -p 80:80 tutum/wordpress
curl http://localhost/

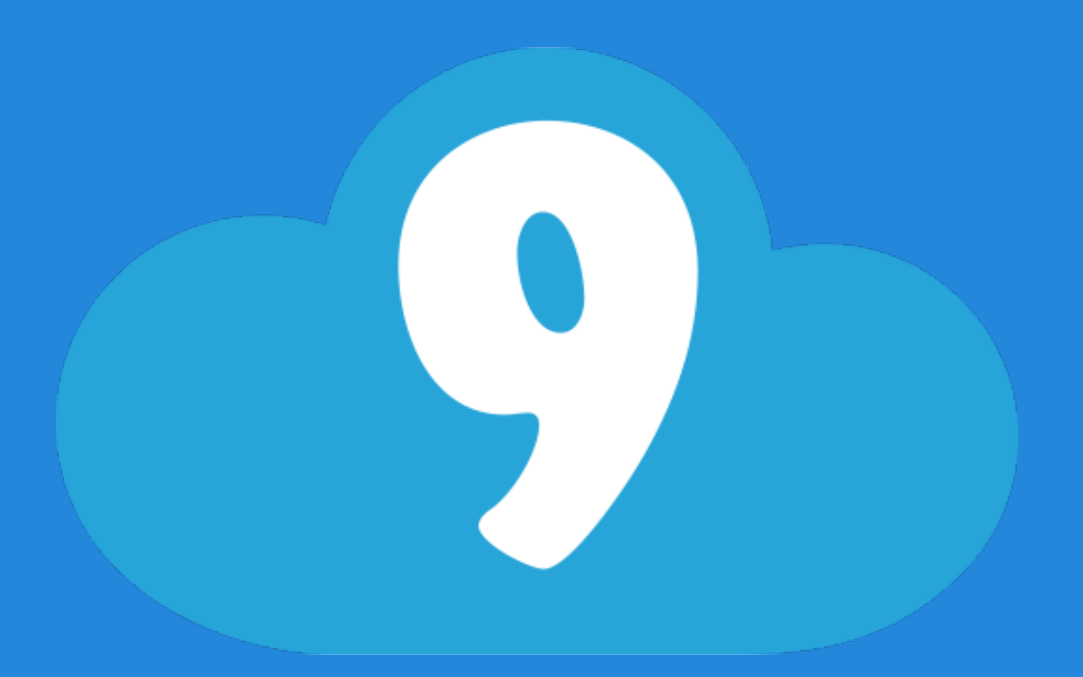

docker run -d -p 3131:3131 -v /tmp:/workspace alanct/cloud9

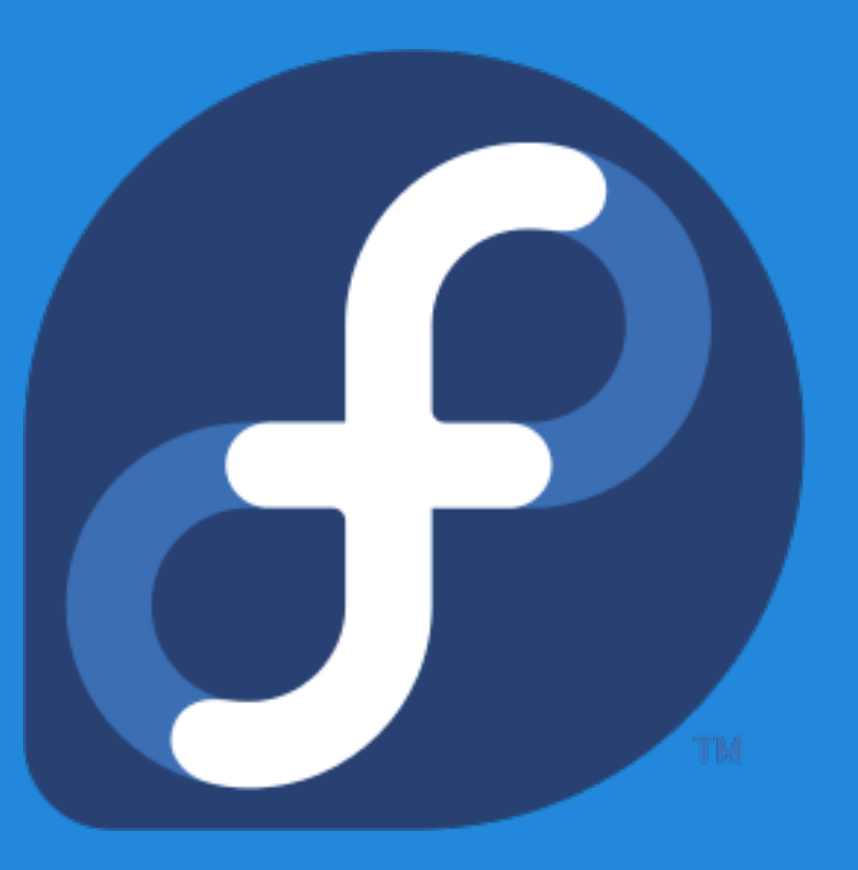

docker run -d -p 3389:3389 jumanjiman/xrdp
foo:bar

# Introducción a Docker - Parte 3

@javierprovecho

### Paso 1.1 - Cómo instalar Docker

#### # curl -sSL https://get.docker.com/ubuntu/ | sh

Get:29 http://security.ubuntu.com trusty-security/multiverse Sources [698 B]
Get:30 http://security.ubuntu.com trusty-security/main i386 Packages [147 kB]
Get:31 http://security.ubuntu.com trusty-security/restricted i386 Packages [14 B]
Get:32 http://security.ubuntu.com trusty-security/universe i386 Packages [51.2 kB]
Get:33 http://security.ubuntu.com trusty-security/multiverse i386 Packages [1,401 B]
Get:34 http://security.ubuntu.com trusty-security/main Translation-en [75.0 kB]
Hit http://security.ubuntu.com trusty-security/multiverse Translation-en
Hit http://security.ubuntu.com trusty-security/restricted Translation-en
Get:35 http://security.ubuntu.com trusty-security/universe Translation-en [30.5 kB]
Fetched 1,700 kB in 5s (311 kB/s)
Reading package lists... Done

. . .

### Paso 1.2 - Cómo acceder a Docker

#### # docker

Usage: Docker [OPTIONS] COMMAND [arg...] -H="127.0.0.1:4243": Host:port to bind/connect to

A self-sufficient runtime for linux containers.

Commands:

Attach to a running container attach build Build a container from a Dockerfile commit Create a new image from a container's changes diff Inspect changes on a container's filesystem Stream the contents of a container as a tar archive export history Show the history of an image images List images import Create a new filesystem image from the contents of a tarball info Display system-wide information insert Insert a file in an image Return low-level information on a container inspect . . .

### Paso 2.1 - Buscar imágenes

#### # docker search tutorial

Found 1 results matching your query ("tutorial")NAMEDESCRIPTIONlearn/tutorialAn image for the interactive tutorial

## Paso 2.2 - Descargar imágenes

#### # docker pull learn/tutorial

Pulling repository learn/tutorial from https://index.docker.io/v1 Pulling image 8dbd9e392a964056420e5d58ca5cc376ef18e2de93b5cc90e868a1bbc8318c1c (precise) from ubuntu

Pulling image b750fe79269d2ec9a3c593ef05b4332b1d1a02a62b4accb2c21d589ff2f5f2dc (12.10) from ubuntu

Pulling image 27cf784147099545 () from tutorial

### Paso 3 - Ejecutar comandos

# docker run learn/tutorial echo "Hola mundo"
Hola mundo

### Paso 4 - Instalar paquetes

#### # docker run learn/tutorial apt-get install -y ping

Reading package lists... Building dependency tree... The following NEW packages will be installed: iputils-ping 0 upgraded, 1 newly installed, 0 to remove and 0 not upgraded. Need to get 56.1 kB of archives. After this operation, 143 kB of additional disk space will be used. Get:1 http://archive.ubuntu.com/ubuntu/ precise/main iputils-ping amd64 3:20101006-1ubuntu1 [56.1 kB] debconf: delaying package configuration, since apt-utils is not installed Fetched 56.1 kB in 1s (50.3 kB/s) Selecting previously unselected package iputils-ping. (Reading database ... 7545 files and directories currently installed.) Unpacking iputils-ping (from .../iputils-ping\_3%3a20101006-1ubuntu1\_amd64.deb) ... Setting up iputils-ping (3:20101006-1ubuntu1) ...

### Paso 4 - Instalar paquetes

#### # docker run learn/tutorial apt-get install -y ping

Reading package lists... Building dependency tree... The following NEW packages will be installed: iputils-ping 0 upgraded, 1 newly installed, 0 to remove and 0 not upgraded. Need to get 56.1 kB of archives. After this operation, 143 kB of additional disk space will be used. Get:1 http://archive.ubuntu.com/ubuntu/ precise/main iputils-ping amd64 3:20101006-1ubuntu1 [56.1 kB] debconf: delaying package configuration, since apt-utils is not installed Fetched 56.1 kB in 1s (50.3 kB/s) Selecting previously unselected package iputils-ping. (Reading database ... 7545 files and directories currently installed.) Unpacking iputils-ping (from .../iputils-ping\_3%3a20101006-1ubuntu1\_amd64.deb) ... Setting up iputils-ping (3:20101006-1ubuntu1) ...

### **Paso 5 - Guardar cambios**

| # docker ps<br><sup>ID</sup>                | IMAGE                 | COMMAND                         | CREATED                 | STATUS           |
|---------------------------------------------|-----------------------|---------------------------------|-------------------------|------------------|
| <b># docker ps -a</b><br>ID<br>6982a9948422 | IMAGE<br>ubuntu:12.04 | COMMAND<br>apt-get install ping | CREATED<br>1 minute ago | STATUS<br>Exit 0 |

#### # docker commit 698 learn/ping

effb66b31edb

### Paso 6 - Ejecutar la nueva imagen

#### # docker run learn/ping ping inf.uva.es

PING inf.uva.es (157.88.109.216) 56(84) bytes of data. 64 bytes from www.inf.uva.es (157.88.109.216): icmp\_seq=1 ttl=55 time=55.1 ms 64 bytes from www.inf.uva.es (157.88.109.216): icmp\_seq=2 ttl=55 time=53.7 ms 64 bytes from www.inf.uva.es (157.88.109.216): icmp\_seq=3 ttl=55 time=55.4 ms 64 bytes from www.inf.uva.es (157.88.109.216): icmp\_seq=4 ttl=55 time=54.6 ms 64 bytes from www.inf.uva.es (157.88.109.216): icmp\_seq=5 ttl=55 time=55.1 ms 64 bytes from www.inf.uva.es (157.88.109.216): icmp\_seq=6 ttl=55 time=55.6 ms 64 bytes from www.inf.uva.es (157.88.109.216): icmp\_seq=6 ttl=55 time=55.6 ms 64 bytes from www.inf.uva.es (157.88.109.216): icmp\_seq=7 ttl=55 time=53.6 ms 64 bytes from www.inf.uva.es (157.88.109.216): icmp\_seq=8 ttl=55 time=53.6 ms 64 bytes from www.inf.uva.es (157.88.109.216): icmp\_seq=8 ttl=55 time=53.6 ms 64 bytes from www.inf.uva.es (157.88.109.216): icmp\_seq=8 ttl=55 time=53.2 ms 64 bytes from www.inf.uva.es (157.88.109.216): icmp\_seq=9 ttl=55 time=53.2 ms

### Paso 7 - Inspeccionar el contenedor

#### # docker inspect efe

```
[2014/11/06 00:00:01 GET /v1.3/containers/efef/json
 "ID": "efefdc74a1d5900d7d7a74740e5261c09f5f42b6dae58ded6a1fde1cde7f4ac5",
 "Created": "2014-11-06T00:00:01.417119736Z",
 "Path": "ping",
 "Args": [
     "inf.uva.es"
 ],
  "Config": {
     "Hostname": "efefdc74a1d5",
     "User": "".
      "Memory": 0,
      "MemorySwap": 0,
     "CpuShares": 0,
     "AttachStdin": false,
      "AttachStdout": true,
      "AttachStderr": true,
      "PortSpecs": null,
     "Tty": false,
     "OpenStdin": false,
     "StdinOnce": false,
     "Env": null,
```

### Paso 8 - Dockerfile

#### # nano Dockerfile

FROM ubuntu:latest
RUN apt-get -y update
RUN apt-get -y upgrade
RUN apt-get -y install git python
RUN echo "Hola mundo" >> index.html
EXPOSE 80
CMD ["python", "-m", "SimpleHTTPServer", "80"]

# docker build -t learn/webserver .

# docker run -P learn/webserver
Serving HTTP on 0.0.0 port 80 ...

### Paso 9.1 - Guardar/cargar imágenes

# docker save learn/ping > /tmp/imagen.tar

# docker load < /tmp/imagen.tar</pre>

### Paso 9.2 - Exportar/importar conten.

# docker ps -a IDIMAGECOMMANDCREATEDSTATUS6982a9948422ubuntu:12.04apt-get install ping1 minute agoExit 0

CREATED STATUS

# docker export 698 > /tmp/contenedor.tar

# cat /tmp/contenedor.tar | docker import - learn/ping-export:latest

# Introducción a Docker - Parte 4

@javierprovecho

### **Enlaces**

Crédito \$10 en servicios de la nube.

http://goo.gl/yaXF8Y

### Licencia

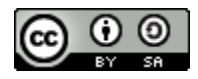

Esta obra está bajo una Licencia Creative Commons Atribución-CompartirIgual 4.0 Internacional.

## Agradecimientos

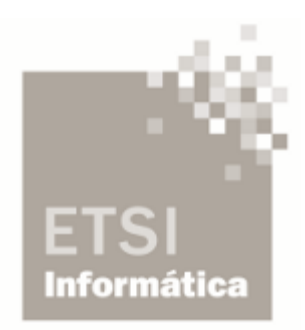

Escuela Técnica Superior de Ingeniería Informática de Valladolid

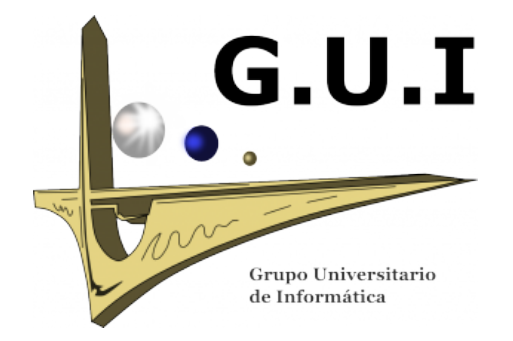

Grupo Universitario de Informática de Valladolid